# COMO REALIZAR A INTEGRAÇÃO

### Primeiro passo:

• Estar com toda documentação aprovada.

### Segundo passo:

 Acessar no menu Nexus Pay: "Aplicativos", em seguida "Shopify" e por último no botão

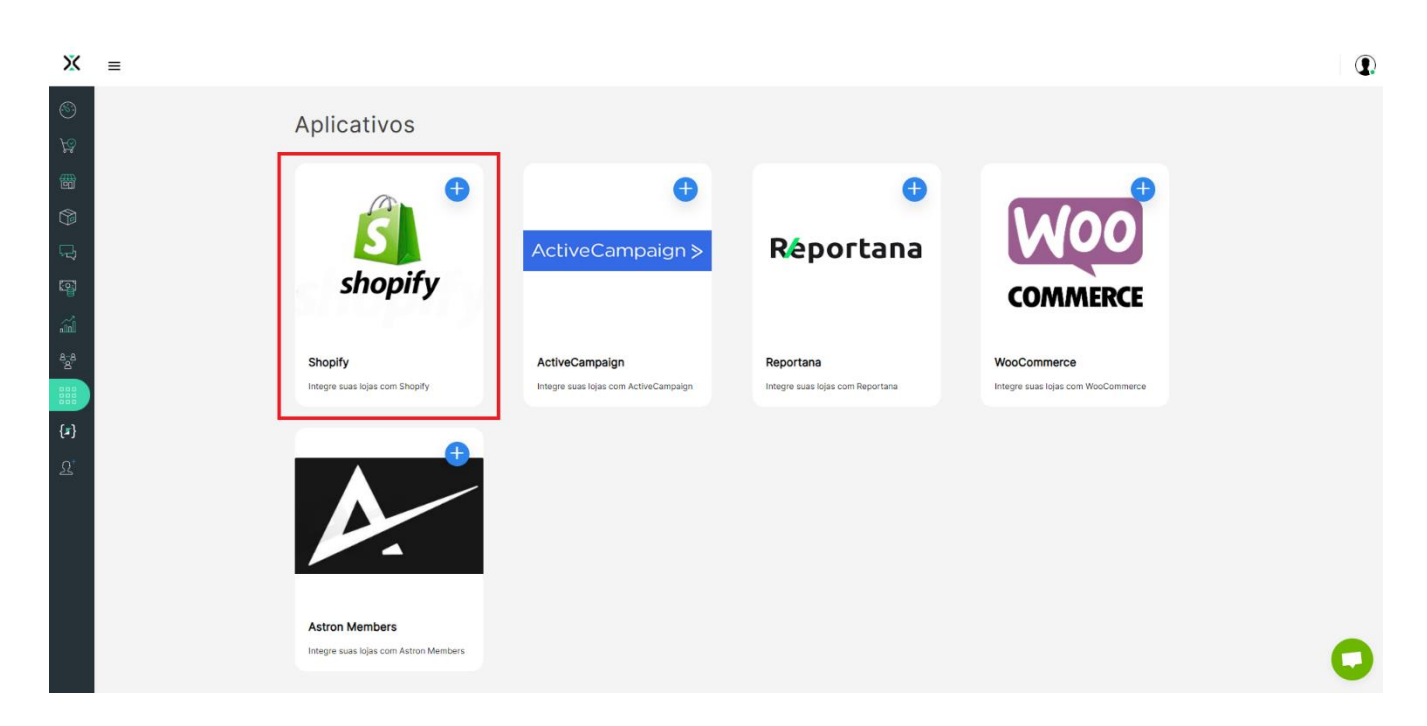

### Terceiro passo:

| Adicionar nova integração c   | om Shopify ×   |  |
|-------------------------------|----------------|--|
| URL da sua loja no Shopify    |                |  |
| Digite a URL da sua loja      | .myshopify.com |  |
| Token<br>Token do app privado |                |  |
| Empresa                       |                |  |
| Realizar integração Fechar    |                |  |

### Inserir a URL da Loja do Shopify:

#### Ex: SUA\_LOJA.myshopify.com

#### Token:

- 1. Acesse o seu painel Shopify;
- 2. Apps;
- 3. Configurações do app e dos canais de vendas;

| <b>Apps X</b> Digite para encontrar apps                                                         |  |
|--------------------------------------------------------------------------------------------------|--|
| Apps instalados                                                                                  |  |
| Email                                                                                            |  |
| Recomendações para lojas como a sua                                                              |  |
| 🔺 Printful 🌪 4.6 (4.3 mil) • Serviço de dropshipping de print-on-demand 🛽                        |  |
| 💿 Shopify Translate & Adapt 🛧 4.3 (265) • Traduza e adapte sua loja virtual para todos os m 🗳    |  |
| Judge.me Product Reviews ★ 5.0 (15.9<br>mil) • Product reviews with photos & videos for social Ľ |  |
| Todos os apps recomendados                                                                       |  |
| 🗱 Configurações do app e dos canais de vendas                                                    |  |

4. Clique em "Desenvolver apps";

| Apps e canais de vendas   | Desenvolver apps App Store da Shopify |
|---------------------------|---------------------------------------|
|                           |                                       |
| 3 apps e canais de vendas | Ordenar por Último acesso 🗘           |
| H Loja virtual            | ••••                                  |
| Email                     | •••                                   |
| S Ponto de venda          |                                       |

5. Clique em "Criar um app";

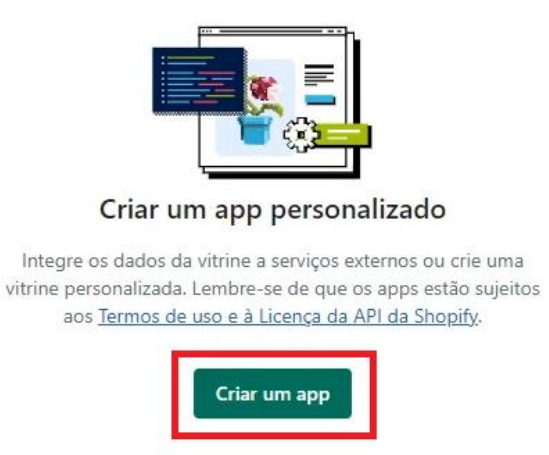

6. Adicionar o nome do aplicativo privado (recomendamos: Nexus) e Adicionar um e-mail do desenvolvedor de emergência (recomendamos: seu e-mail);

| Criar um app                                                                                                    |                                      | ×                    |
|----------------------------------------------------------------------------------------------------|--------------------------------------|----------------------|
| Nome do app                                                                                                    |                                      |                      |
| Desenvolvedor do app                                                                                                    |                                      |                      |
| Minha loja Admin                                                                                                    |                                      | \$                   |
| Só pode ser atribuído a membros da equipe e colaboradores<br>desenvolver apps. Entraremos em contato para enviar atualiza<br>como alterações nas APIs da Shopify. | com permissão pa<br>ções sobre o des | ara<br>envolvimento, |
| Lembre-se de que os apps estão sujeitos aos <u>à Licença e aos 1</u><br><u>Shopify</u> .                                                                          | ermos de uso da                      | <u>API da</u>        |
|                                                                                                    | Cancelar                             | Criar app            |

# 7. Clique em "Configurar escopos da API Admin";

| Todos Selecionados: 0             |                             |
|-----------------------------------|-----------------------------|
| Q Filtrar escopos de acesso       |                             |
| Análises                          |                             |
| Ver métricas da loja              | <pre>read_analytics</pre>   |
| Arquivos                          |                             |
| Ver ou gerenciar arquivos         | <pre>write_files</pre>      |
|                                   | <pre>read_files</pre>       |
| Canais de vendas                  |                             |
| Ver ou gerenciar canais de vendas | <pre>write_channels</pre>   |
|                                   | read_channels               |
| Cartões-presente                  |                             |
| Ver ou gerenciar cartões-presente | <pre>write_gift_cards</pre> |
|                                   | <pre>read_gift_cards</pre>  |

8. Procure pelas permissões abaixo e altere para:

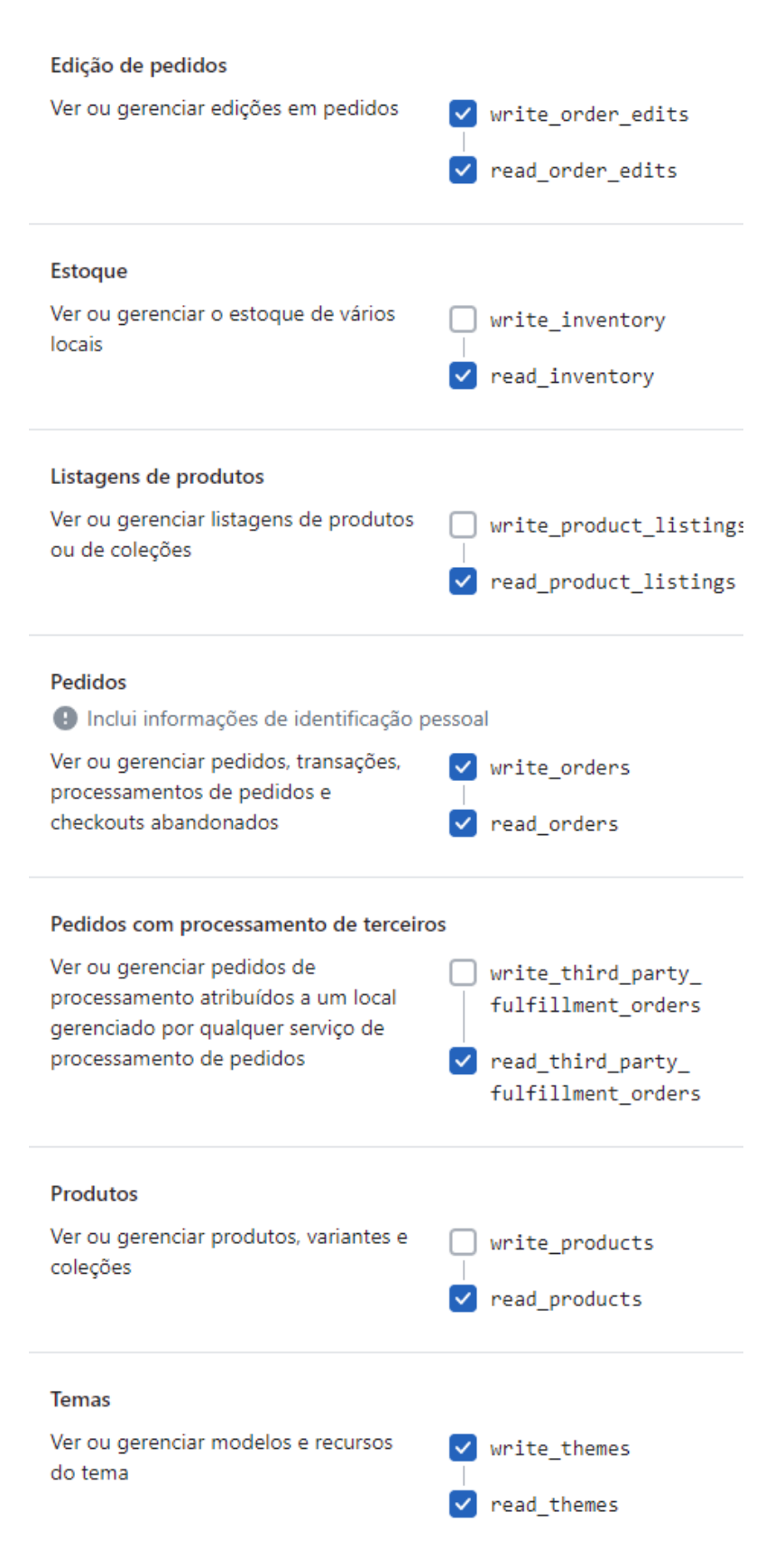

- 9. Clique em "Salvar";
- 10. Clique em "Credenciais da API";
- 11. Clique no botão "Instalar app";

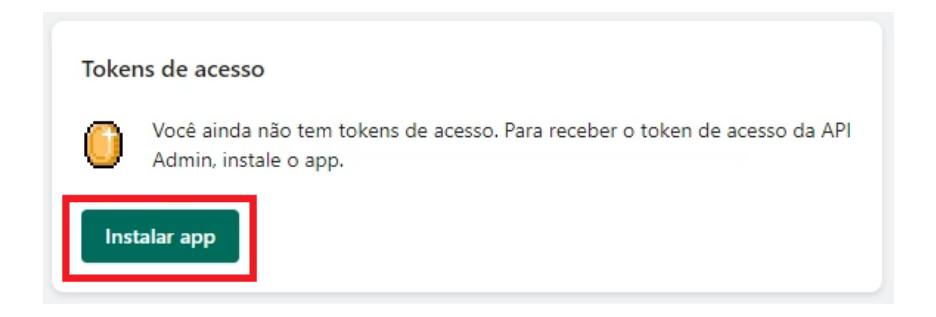

12. Clique em "Revelar token uma vez" e copie (guarde em local seguro para eventuais consultas);

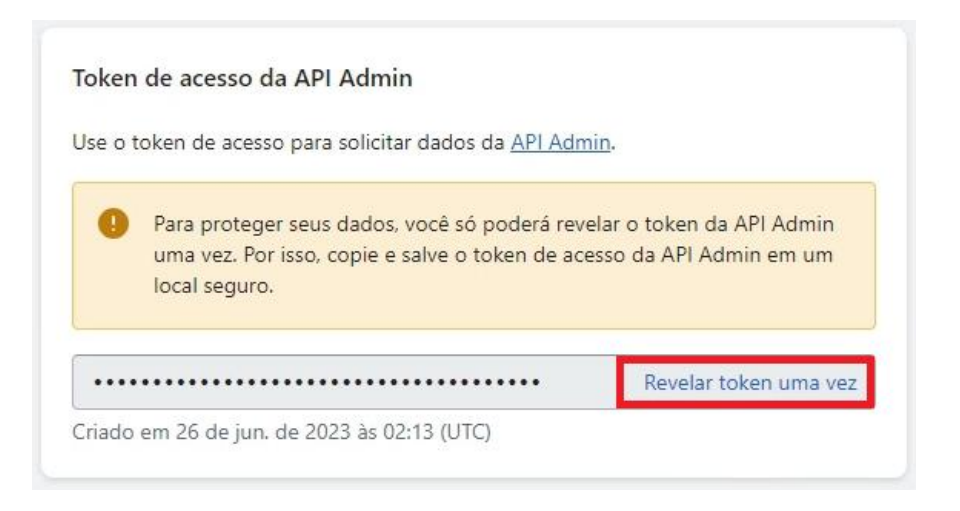

13. Volte na Nexus Pay, cole o Token e finalize clicando em "Realizar integração".

| Adicionar nova integração c | om Shopify $\times$ |
|-----------------------------|---------------------|
| URL da sua loja no Shopify  |                     |
| tutorialnexus               | .myshopify.com      |
| Token                       |                     |
| Empresa                     |                     |
|                             |                     |
| Realiza                     | r integração Fechar |

## Quarto passo:

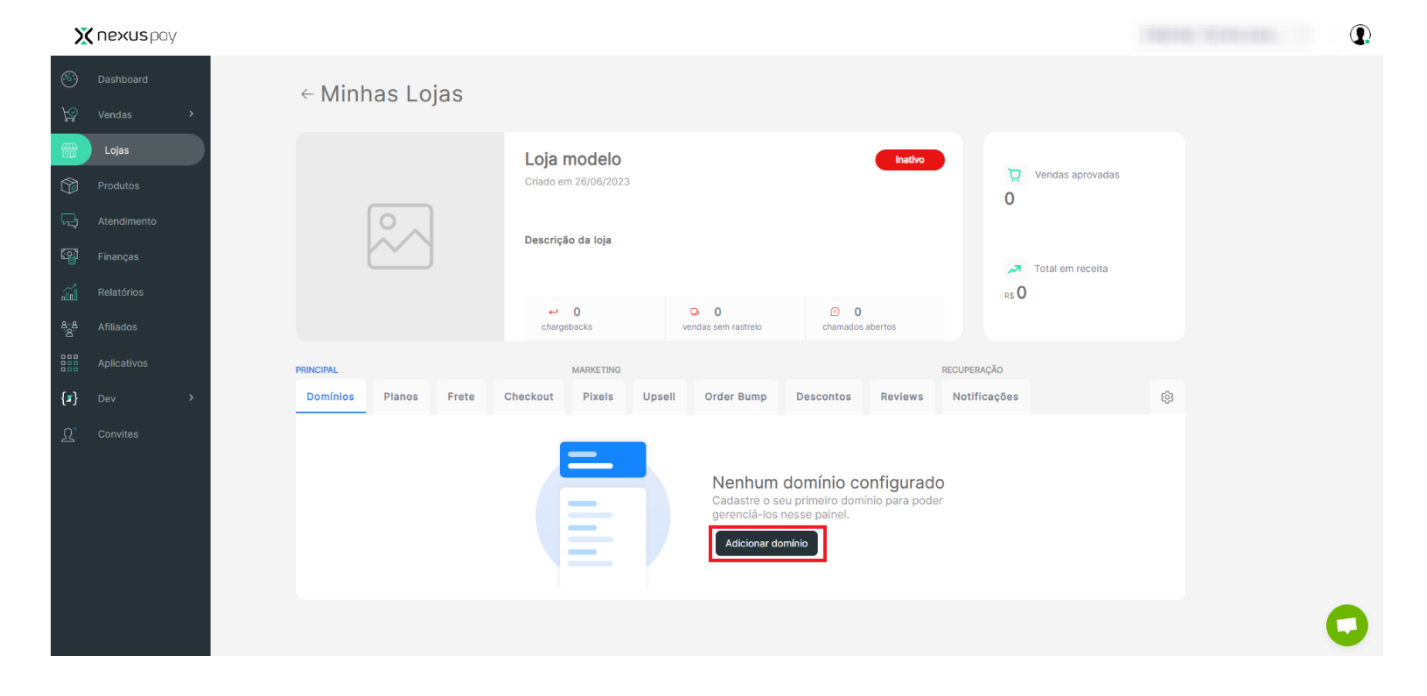

Clique em "Lojas", no menu, e depois clicar em "Adicionar domínio".

Insira seu domínio e clique em Salvar:

| Novo domínio   | ×      |
|----------------|--------|
| Domínio        |        |
| seudominio.com |        |
|                | Salvar |

## Quinto passo:

Gerenciador de registros DNS А  $\sim$ Nome + Proxy Ativado  $\sim$ Valor Tipo Nome Conteúdo Proxy 33123170 .com CNAME sendgrid.net ⑪ .br O sendgrid.net CNAME mail. ⑪ com.br m1.\_domainkey. I.com.br TXT k=rsa; t=s; p=MIGf Ŵ em4031 com.b TXT v=spf1 include:sen Ŵ

 $\times$ 

Avance essa parte sem alterar nada.

## Sexto passo:

Ir onde se encontra hospedado seu domínio e substituir os NAMESERVERS padrões de lá pelos nossos:

| Nameserver 1: | dolly.ns.cloudflare.com |
|---------------|-------------------------|
| Nameserver 2: | ruben.ns.cloudflare.com |

## Aguardar propagar pela rede:

Pode demorar aproximadamente de 1 à 2 horas.

# Sétimo passo:

Depois de um tempo esperando propagar, clique no ícone de "olho" e depois em "verificar" para conferir que seu domínio foi aprovado:

| Ж ≡                                     |                                                                                                    |          |
|-----------------------------------------|----------------------------------------------------------------------------------------------------|----------|
| <u>M</u>                                | ← Minhas Lojas                                                                                                    |          |
| 1990<br>179<br>179<br>179<br>179<br>179 | Loja modelo Atvo<br>Verificação × 0<br>Verificação × 1<br>Verificação × 1<br>Verificação × 0                                       |          |
| 상<br>1111<br>(J)<br>요                   | Prescursku Tudo pronto já podemos começar RECURSKU, COMO CONFigurados   Domínios Planos Frete   Como configurar o domínio? Começar | *        |
|                                         | .com.br Aprovedo 🔊                                                                                                    | <b>1</b> |

# Observações:

Ter enviado toda a documentação e a mesma estar aprovada.